Témakör: Táblázatkezelő program / Excel

SZÁMFORMÁTUMOK AZ EXCELBEN

A cellákba nem csak képleteket, függvényeket írhatunk, formázhatjuk, hanem annak s**zámformátum**át is állíthatjuk. (Pl.: Ft; £, %; Km, m<sup>3</sup> stb.)

A cella típusának megváltoztatása (azaz a megjelenítés) több módon is történhet. A legkézenfekvőbb módszer, ha a Kezdőlap szalagon a szám mező elemeit (pénznem, százalék, számformátum, tizedes jegyek csökkentése növelése gombok) használjuk. Ha ezen ikonok feletti listát legördítjük, még több lehetőségünk adódik a megfelelő számformátum kiválasztására.

bb sorba

E.

Könyvelési

% 000 58 58

Ft magyar

150,00 Ft 100,00 € \$ 50,00

€ euró (123 €)

több sorba

ítés

\$ angol (amerikai)

További könyvelési formátumok.

Százalék

🔄 **- %** 👐 % 🐝

G,

к

0.3333

Szám

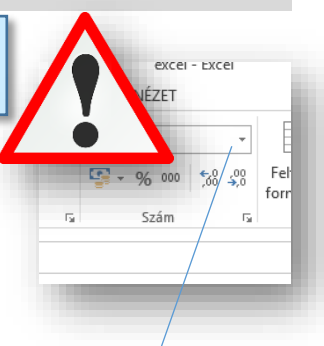

# Pénznem (Ft, €, £, ¥,)

A szám csoport panelen az alsó sorban található első gombbal alapértelmezésben forint formátumot kapunk, két tizedes formátumban.

Legördítve a kis fekete háromszöget, további pénznemeket választhatunk.

# Százalék: (%)

A százalék formátumnál a matematikában tanultakkal ellentétben nem kell 100-zal osztani, szorozni, azt az Excel elvégzi a % gomb megnyomásakor.

Alapértelmezésben tizedes jegyek nélkül ábrázolja a %-ot.

### Ezres csoport:

Az ezres tagolást akkor használjuk, amikor azt szeretnénk, hogy könnyebben kiolvassunk nagy számokat! Ez azt jelenti, hogy ezresenként elhelyez egy szóközt a számok között.

### Tizedes helyek növelése, csökkentése:

Sokszor szükség van arra, hogy egy eredményt pontosabban kell ábrázolni, akkor a tizedes helyeket növeljük!

Többször van szükségünk, arra, hogy számok egységesen legyenek ábrázolva, ilyenkor szoktunk csökkenteni a cellában lévő számok tizedes helyeit.

### Feladat:

- Készítsd el a minta alapján a táblázatot a C3-as cellától
- Gépeld be a cellákba a számokat és karaktereket
- Számold ki, hogy mennyi a teljes összeg, ha az előleg az a százaléknyi része a teljes összegnek
- A forint összegek egy tizedesig legyenek ábrázolva
- A százalékok három tizedesig legyenek ábrázolva

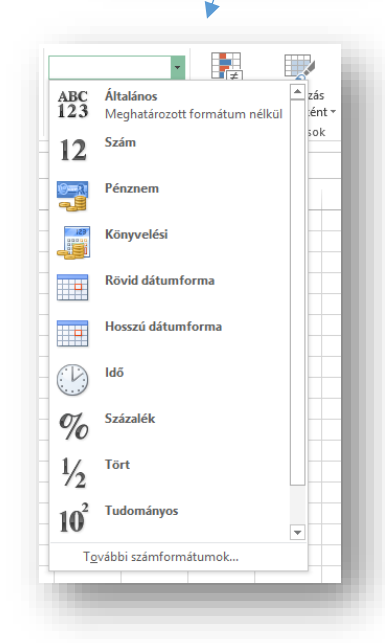

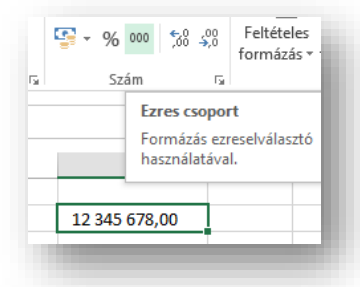

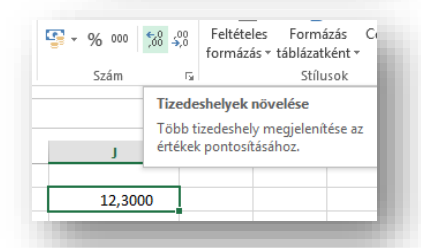

| Előleg      | Százalék | Teljes<br>összeg |
|-------------|----------|------------------|
| 15 000,0 Ft | 25,000%  |                  |
| 36 500,0 Ft | 65,500%  |                  |
| 16 800,0 Ft | 33,333%  |                  |
|             |          |                  |

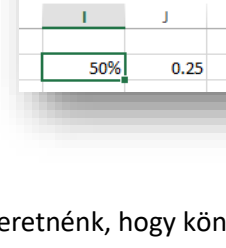

Б

ŧ

Feltételes

Form

# Témakör: Táblázatkezelő program / Excel

A "Szám" csoport jobb alsó sarkában további lehetőségek vannak.

## Általános:

Az Excel alapformátuma. Minden egyéb kategóriából vissza lehet állítani a formázatlan általános szám alakra.

## Szám, Pénznem, Százalék

Ugyanazok állíthatók, mint a kinti gyorsgomboknál.

## Könyvelési:

Hasonló, mint a pénzemnél. (Nem használjuk.)

# Dátum:

Kategória: Általános Minta Szám 12 Egy fontos formátum. Az Pénznem 1 1900.01.01 Formátumkód: Könyvelési Excel 1900.01.01.-től Dátum 2 1900.01.02 # ##0 ldő egyesével sorszámozza a Százalék Normál 31 1900.01.31 Tört napokat. Tudományos 32 1900.02.01 Szöveg Különleges 365 1900.12.30 # ##0,00 Dátum formátumok pl.: # ##0\ \_F\_t ###0\\_F\_t;[Piros].# ##0\\_F\_t ###0,00\\_F\_t;=##0,00\\_F\_t ###0,00\\_F\_t;=##0,00\\_F\_t ###0,00\\_F\_t;[Piros].# ##0,00\\_F\_t 366 1900.12.31 (Egyéni) 367 1901.01.01 éé.hh.nn = 2022.02.16. • 10000 1927.05.18 # ##0 Ft;[Piros]-# ##0 Ft hhhh = február hhh.éé =febr 22 Alapjában véve ezt a kettőt használjuk! 0,5 12:00:00 Idő: 0,25 6:00:00

Szám

Ha az előző, dátum kategóriában egy nap volt egy egész, akkor a napon belüli órákat 0-24 is így osztjuk fel.

### Tört:

Nem csak tizedes törteket használhatunk az Excelben.

# **Tudományos:**

A matematikában használt természetes számra állíthatom át a cellában lévő számot.

pl.: 1,2\*10<sup>8</sup>; 9,8\*10-4;

Ha az Excel használata közben a nagy számok nem férnek bele a cellákba, akkor előfordulhat ezt az alakot látjuk. Nem kell mást tenni, mint általánosra visszaállítani, vagy a cella szélességét megnövelni.

### Szöveg:

Ha egy számot szöveggé alakítunk a cellában, akkor nem tudunk vele számolni.

# Különleges:

Előre beállított lehetőségeknek köszönhetően, könnyen használhatjuk az irányítószámok, bankszámlaszámok, telefonszámok, társadalombiztosítási számok, mobiltelefonszámok beállítására.

| 9700        | H-9700            |
|-------------|-------------------|
| 36701234567 | 36 (70) 123-45-67 |

Cellák formázása

0,75 18:00:00

8:00:00

2:57:47

1/2

23/187

9,87E-04

2,56 2 14/25

123456789 1,23E+08

0,333333

0,123457

0,5

0,123

0,000987

Igazítás Betűtípus Szegély Kitöltés Védelem

ahány tizedeshelyet szeretnék megjeleníteni.

Az egyéni számformátumokhoz (Custom Numbert Format) akkor szoktunk folyamodni, amikor az egyszerűbb, kattintgatós-kiválasztós felületen nem tudjuk beállítani azt, amit szeretnénk.

Tehát a sok felajánlott lehetőség közül legtöbbször a ###0, és a ###0,00 -t

Ha tizedeshelyek nélkül kell ábrázolni egy számot, akkor az elsőt válasszuk

ki. Ha szükségünk van tizedesekre, akkor a vessző után annyi nullát írok,

Ha pl.: km, m, liter, cm, vagy egyéb mértékegységet szeretnék

- Állítsd be az egyéni formátumot cm; cm<sup>2</sup>;
- Szúrjál be egy téglatest alakzatot alura

| Azért kell így megadni a számformátumot, mert, ha csak simán beírom       | 10     | 12             |
|---------------------------------------------------------------------------|--------|----------------|
| a cellaba pl.: 12 liter, akkor azt szövegkent fogja kezelni, és nem lehet |        | 12 KM          |
| vele számolni.                                                            | 1500   | 1 500,00 liter |
| Ezért így használom néldán keresztül hemutatya:                           | 34,56  | 34,560 kg      |
|                                                                           | 120,98 | 121 cm         |
|                                                                           |        |                |
|                                                                           |        |                |

# Feladat:

használjuk.

Készítsd el a táblázatot a minta alapján •

- A B3-tól kezdődően gépeld be ٠ formázatlanul a szöveget és a számokat
- Számold ki a bevételt
- Utána formázd meg a fejléceket (mintázat, sortörés, cellán belüli rendezés, félkövér karakterek)
- Állítsd be az egyéni cellaformátumokat a minta alapján. Figyelj a tizedesekre!

| Sorszám | Eladott<br>mennyiség<br>(db) | Egység ár<br>(Krajcár) | Bevétel<br>(Krajcár) |
|---------|------------------------------|------------------------|----------------------|
| 1       | 34 db                        | 234,00 Kr              |                      |
| 2       | 56 db                        | 560,00 Kr              |                      |
| 3       | 29 db                        | 133,00 Kr              |                      |
| 4       | 44 db                        | 389,00 Kr              |                      |
| 5       | 47 db                        | 399,00 Kr              |                      |
|         |                              |                        |                      |

С

1,9 cm

1,8 cm

1,7 cm

1,6 cm

1,5 cm

b

2,4 cm

2,6 cm

2,8 cm

3,0 cm

3,2 cm

а 4,5 cm

4,7 cm

4,9 cm

5,1 cm

5,3 cm

A (cm<sup>2</sup>)

V (cm<sup>3</sup>)

# Feladat:

- Készítsd el a táblázatot a minta alapján
- A B3-tól kezdődően gépeld be formázatlanul a szöveget és a számokat
- Számold ki a felszínt: A=2\*(a\*b)+2\*(a\*c)+2\*(b\*c)
- Számold ki a térfogatot: V=a\*b\*c
- Formázd a fejlécet: legyen középre rendezett, félkövér, 15%-os szürke mintázatú

| cm <sup>3</sup> -ra |  |  |
|---------------------|--|--|
|---------------------|--|--|

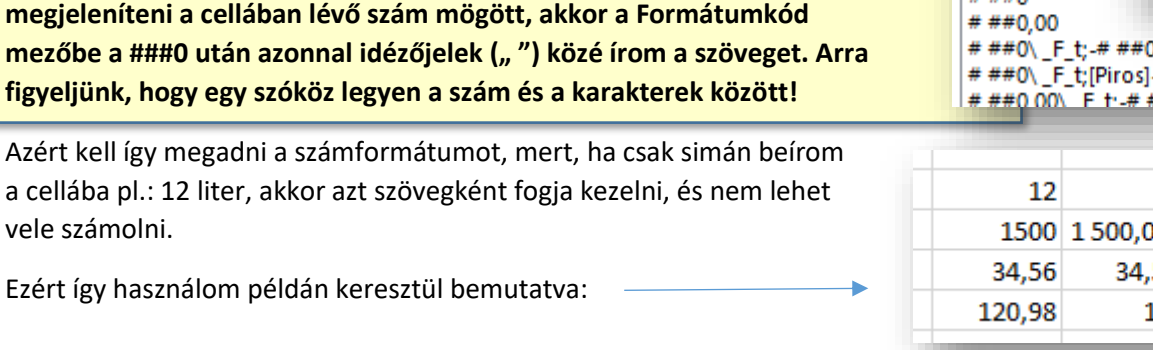

Minta 12 km Formátumkód # ##0" km" No. 0 0,00 # ##0 # ##0,00 # ##0\ \_F\_t;-# ##0\ \_F\_t # ##0\ \_F\_t;[Piros]-# ##0\ ##0.00\ E t'-# ##0.00\